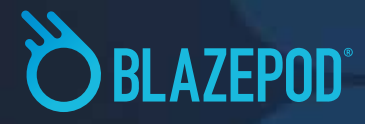

# BLAZEPOD 入門マニュアル

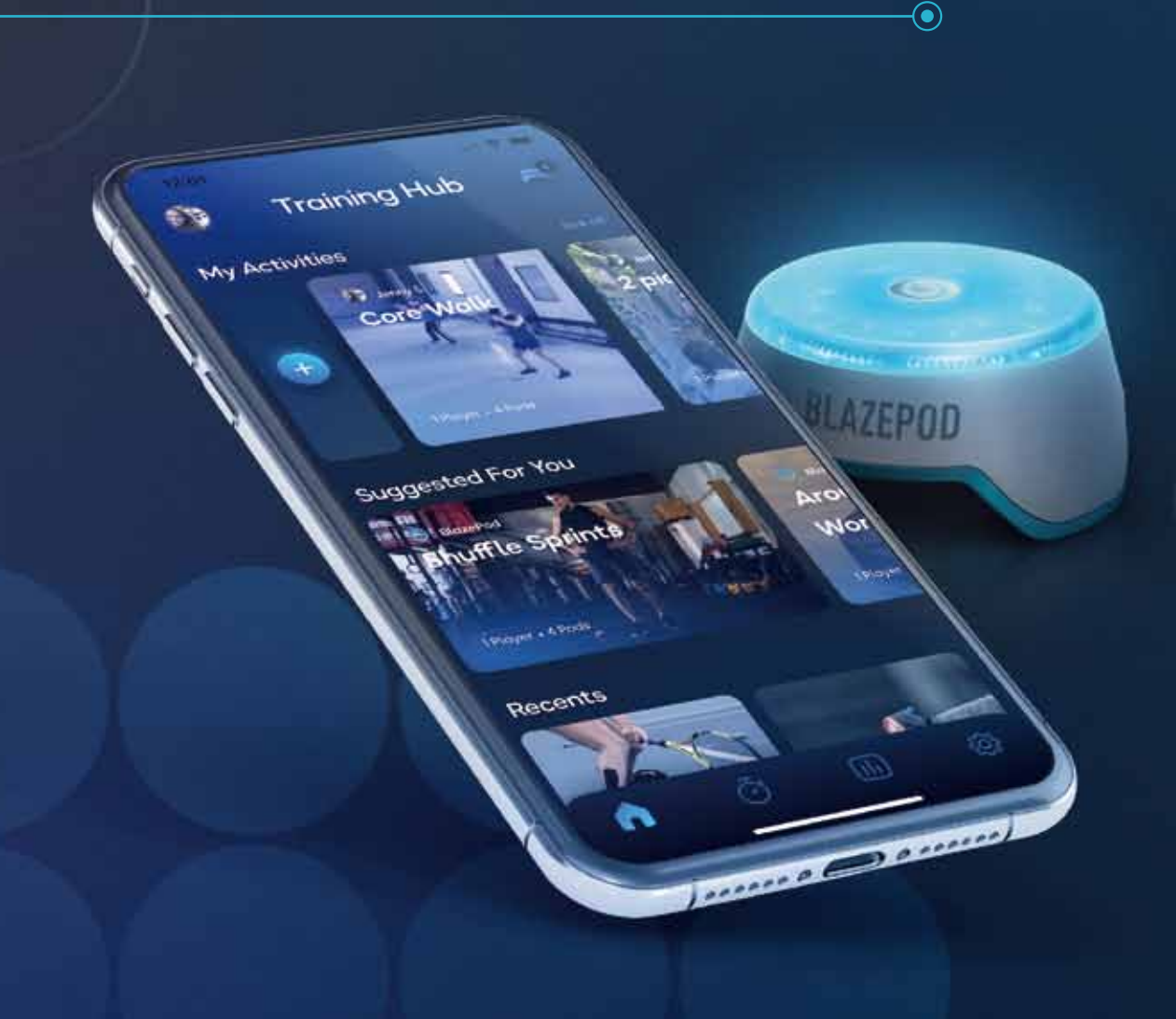

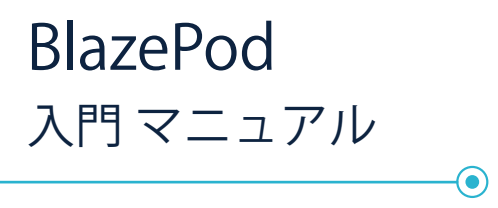

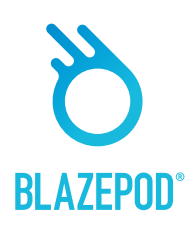

| はじめ           | . 3  |
|---------------|------|
| アプリのダウンロードと登録 | .4   |
| ポッドの接続        | .7   |
| ポッドのアップデート    | .9   |
| BlazePodのアプリ  | .10  |
| ポッドアップデートの手順  | . 13 |

| BlazePod |  |
|----------|--|
| 入門 マニュアル |  |
|          |  |

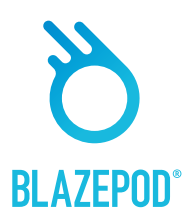

はじめ

革新的なUSB BlazePod充電ベースで一度に最大6つのポッドをスタック充電します。 電池が完全に切れた状態から満タンまでには最大5時間かかります(通常の場合は2~3時間)

- ・ポッドの充電ベースを充電するには:キットに付属のマイクロUSBケーブルを取り出し、 コンセントに差し込みます。
- ・キット内から充電ベースをつかみ、マイクロUSBケーブルに接続します。
- ポッドをゆっくりと積み重ねます。
- ・ポッドが充電を開始すると、赤または緑に点滅し始めます。
- ・ポッドがすべて緑色に点滅するまで待って、次の手順に進みます。

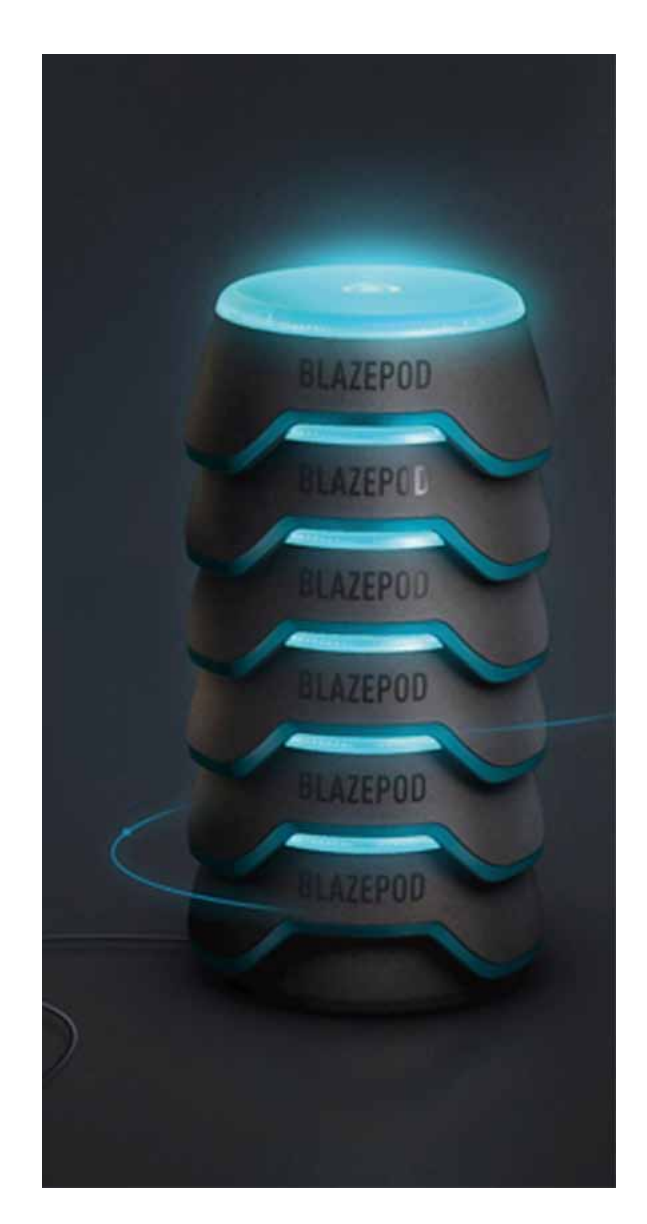

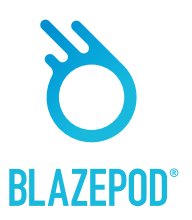

## アプリのダウンロードと登録

ポッドが充電されている間に、BlazePodの登録を完了しましょう。 まず、アプリストア(Apple)またはGoogle Playストアにアクセスしてください。 ダウンロードしたら、アプリにアクセスして「サインアップ」をタップしますその後、メール、 Facebook/Googleアカウント、またはアップルのアカウントを使用して登録できます。

GooglePlayまたはiOSAppStoreでBlazepodと検索すると アプリをダウンロードする事が可能。

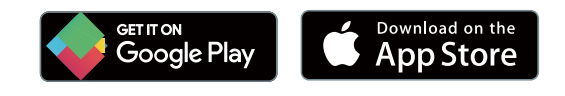

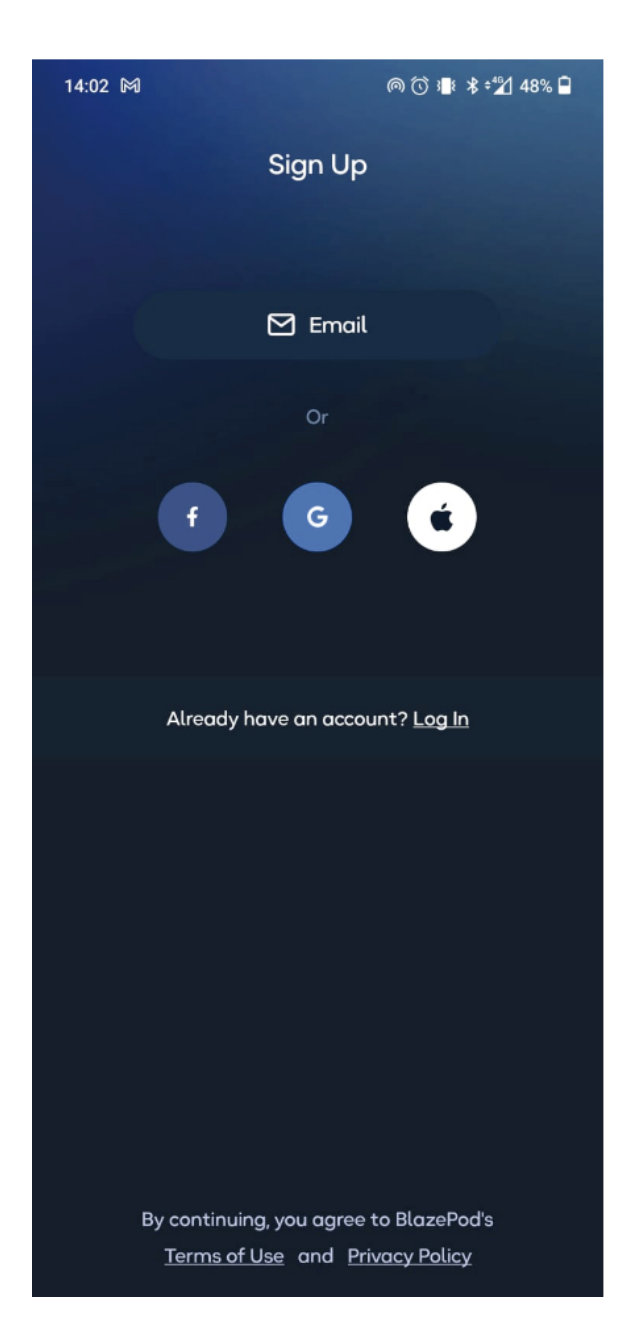

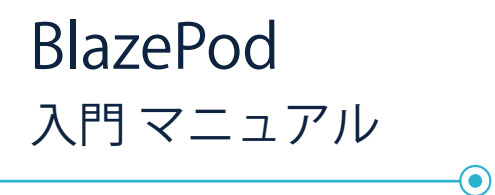

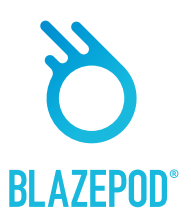

## アプリのダウンロードと登録

登録後、Proメンバーシップコードをお持ちの場合は、ここに挿入してください。 そうでない場合は、画面下部の「スキップ」をタップしてください。 Proメンバーシップとメンバーシップコードに関する詳細については、「メンバーシップの案内」 の資料をご覧ください。

| 10:54 🕥 | MØ                         | 🛈 📲 🕏 - 🎾 72% 🔒 |
|---------|----------------------------|-----------------|
| ×       | BlazePod Membe             | rship           |
|         |                            |                 |
| Al ody  | purchased your membershi   | o and have our  |
| code?   |                            |                 |
| Enter   | membership code            | Next            |
|         |                            |                 |
|         |                            |                 |
|         |                            |                 |
|         |                            |                 |
|         |                            |                 |
|         |                            |                 |
|         |                            |                 |
|         |                            |                 |
|         |                            |                 |
| Ho      | aven't purchased your memb | ership yet?     |
|         | Become a Memb              | er              |
|         | Skip                       |                 |
|         |                            |                 |

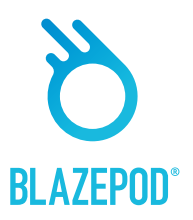

## アプリのダウンロードと登録

登録者の身長、体重などの情報を入力してください。 興味などの質問については、使用者がどんなアクティビティに最も興味があり、 必要しているかを判断と改善するのに役立つため、できるかぎり正確に入力してください。 必要に応じて、いつでも戻って設定を変更することもできます。 完了すると、アプリが表示されます。テストを開始してください!

| like to get                         |                                                                       |
|-------------------------------------|-----------------------------------------------------------------------|
| u a bit                             |                                                                       |
| and is used to<br>zePod experience. |                                                                       |
| 0.                                  |                                                                       |
| Height                              |                                                                       |
| Enter cm                            |                                                                       |
|                                     |                                                                       |
|                                     |                                                                       |
|                                     |                                                                       |
|                                     |                                                                       |
| Next                                |                                                                       |
|                                     | u a bit<br>and is used to<br>izePod experience.<br>Height<br>Enter cm |

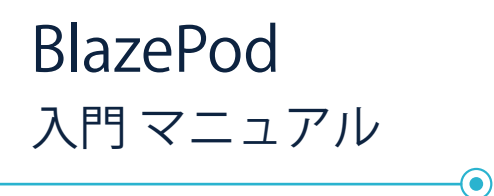

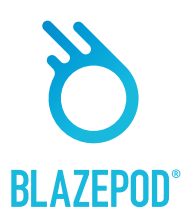

### ポッドの接続

充電しているすべてのポッドが緑色に点滅したら、 これで、ポッドをデバイスに接続する準備が整いました。 これを行うには、次の手順を実行します。スマホのBluetoothをオンにします。 次にアプリの右上隅にあるポッド接続画面に移動します

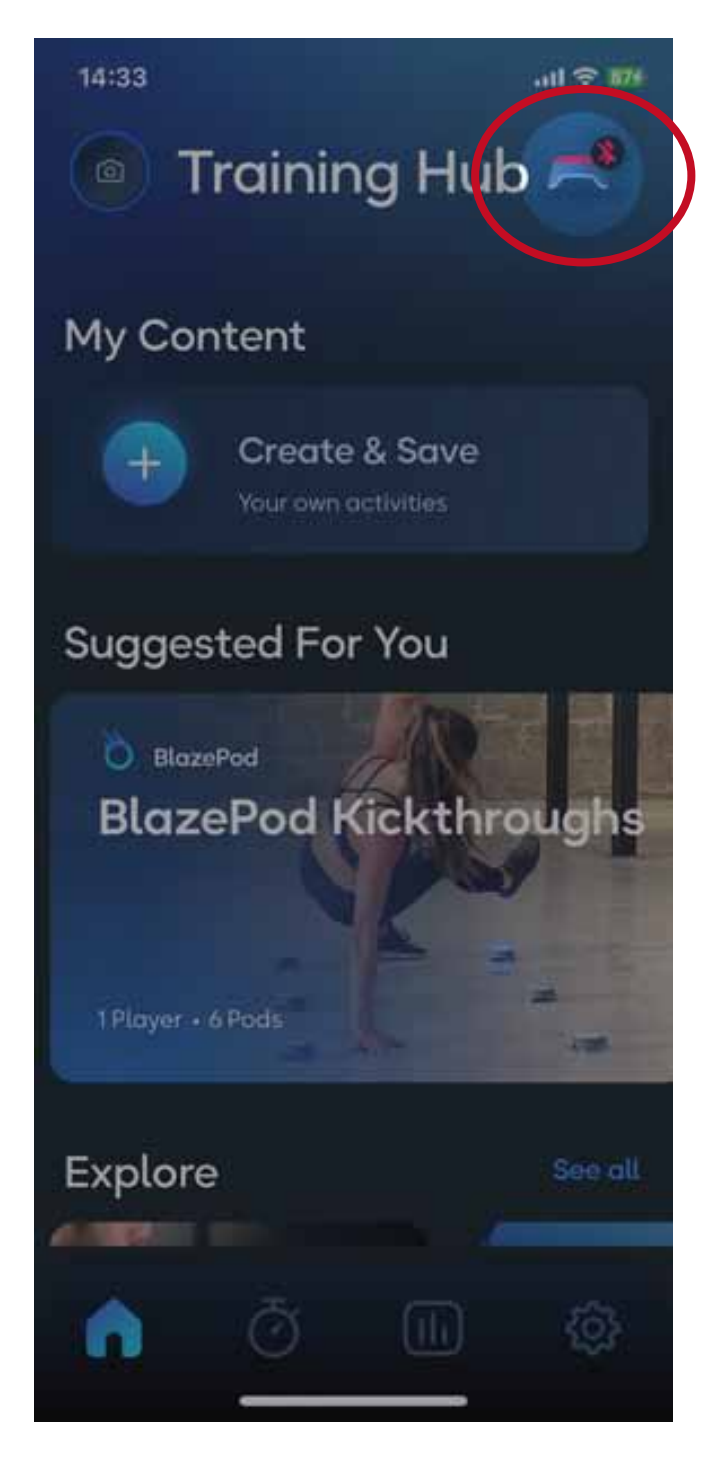

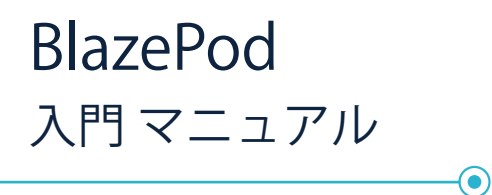

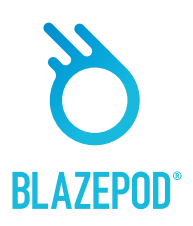

#### ポッドの接続

「Available Pods(利用可能なポッド)」の下にポッドが表示されます。 それらを接続するには、ポッドの横にあるBluetoothアイコンをタップします。 (タップしたらアイコンが青色になります)さらに、Bluetoothアイコンの横にある 「AA(自動接続)」アイコンをタップするだけで、接続しやすくすることができます。 ポッドが接続されると、「Connected Pods(接続されたポッド)」の下に表示されます。 さらに、電球アイコンをタップしたら、そのポッドが光ります。 具体的にどのポッドが接続しているかを確認できます。

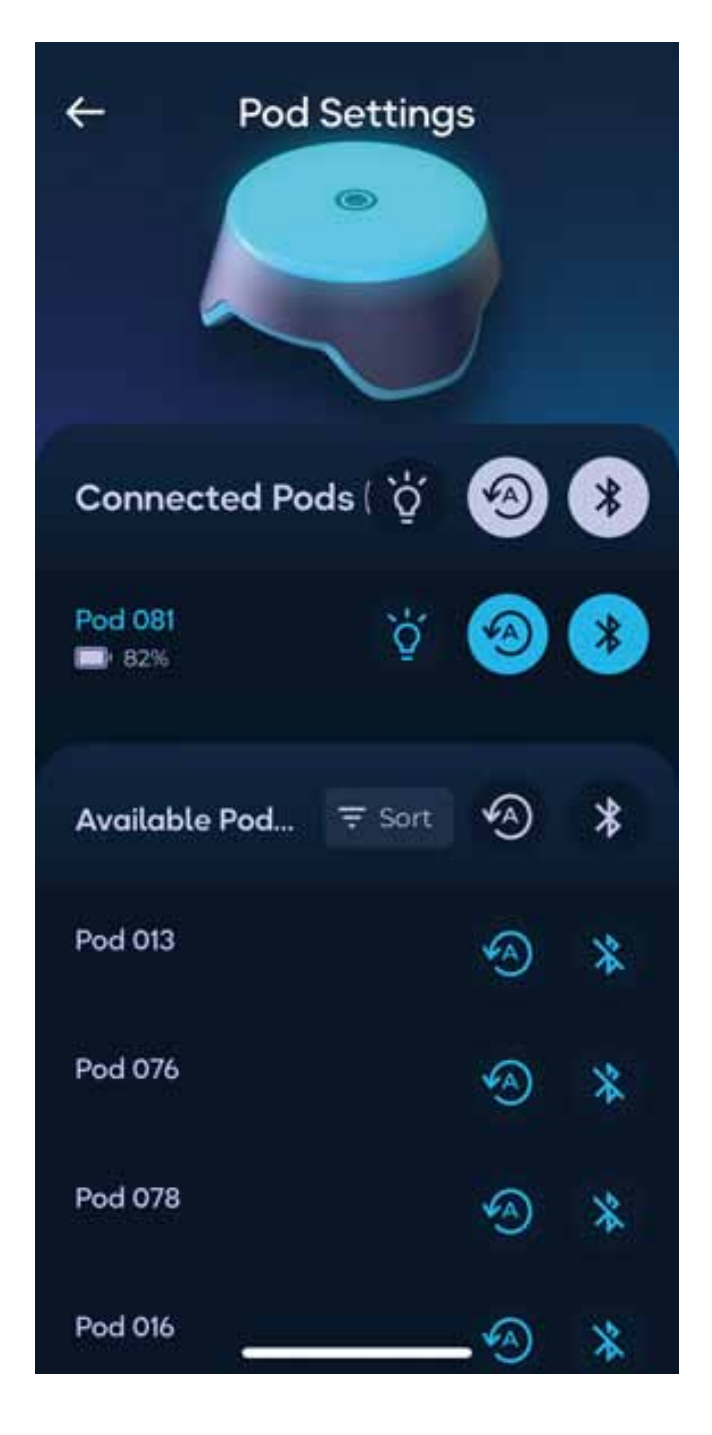

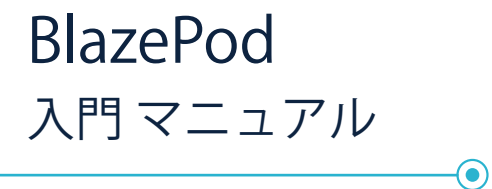

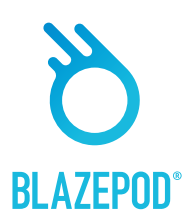

ポッドのアップデート

BlazePodから最高のエクスペリエンスを得るには、 最新のファームウェアバージョンに更新してください。 詳細は12ページ目の「ポッドアップデートの方法」をご覧ください 。

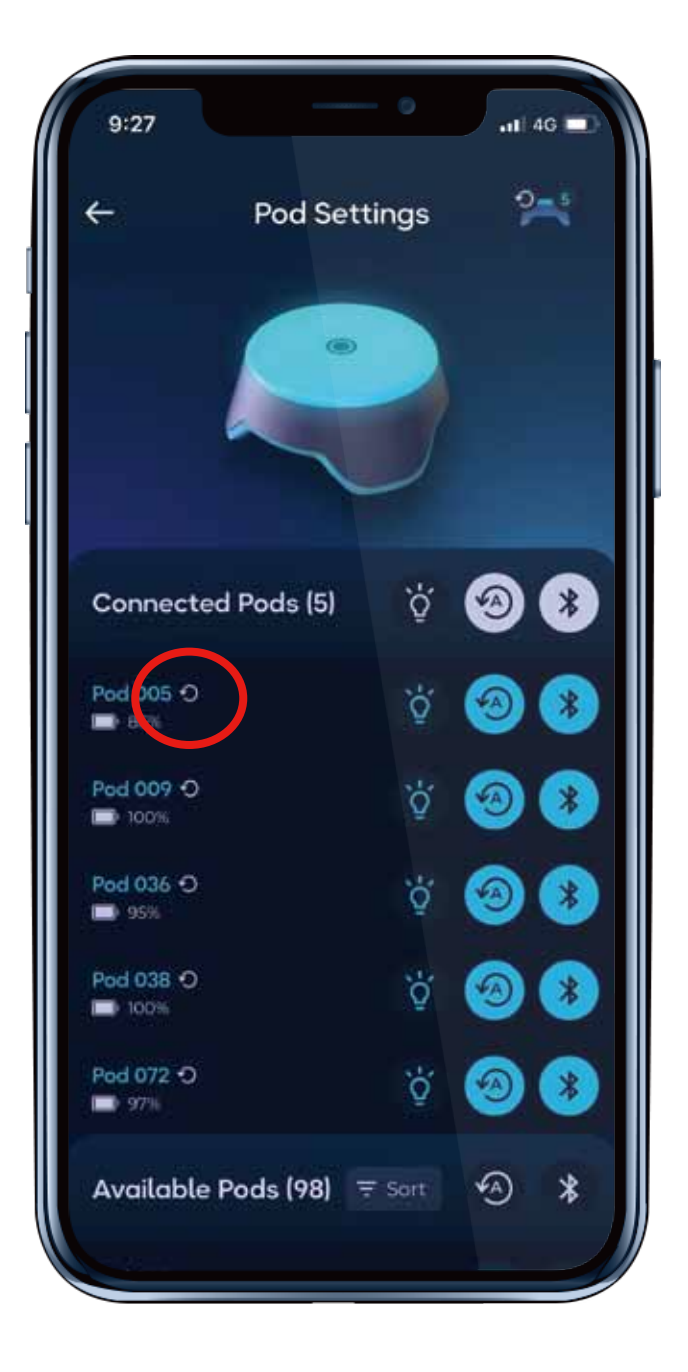

# **BLAZEPOD**°

## BlazePodのアプリ

アプリの詳細については、 「アプリマニュアル」をご参照ください。

 $(\bullet)$ 

アプリは、下部に4つのタブ、上部に いくつのタブで構成されています。

#### トレーニングハブ

アクティビティの管理とアクセスする場所です。 My Content マイコンテンツ: 作成、保存したアクティビティに簡単に アクセスできます

+ (Create activity) カスタイマイズアクティブティの作成: さまざまなライトロジックを使用して 独自のアクティビティを作成する機能

Suggested For You おすすめ: 過去の使用したアクティブティに基づいて、 試してみていただきたいアクティブティの案内です

Explore 検索: すべてのアクティビティが含まれており、 好きなアクティビティに絞り込むことができます

Recents 最新記録 最近使用したアクティビティ

Favorites: よく使うアクティブティを管理する場所です。

Home ホーム メインハブに戻ります。

Performance Tests パフォーマンステスト 進捗状況と限界を真にテストするために 使用できる特定のテスト

Analysis 分析 アクティビティ結果の履歴が表示され、 プレーヤーの進捗状況と改善プロセスを 追跡できます

Settings 設定 アプリの設定画面では、プロフィールを 編集したり、プレーヤーを追加したり、 BlazePodの詳細を確認したりできます

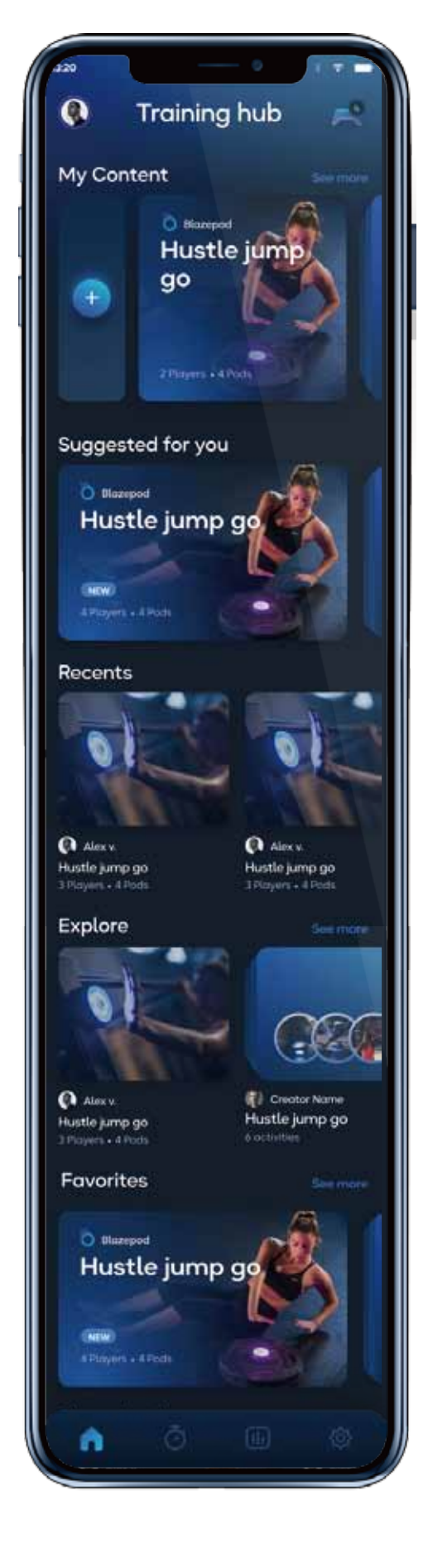

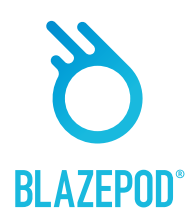

## BlazePodのアプリ

-•

0

#### 分析ダッシュボード

[分析]タブは、すべての進捗状況が 保持される場所です。 過去のすべてのアクティビティの スコア履歴と、それらからのすべて の結果を確認できます。

Proサブスクライバーの場合は、 分析ダッシュボードにもアク セスできます。

さらに、必要に応じて結果をいつで もエクスポートして、さらに分析を 行うことができます。

| Iste<br>Jan 2t-Today<br>Anolytics<br>History                        |
|---------------------------------------------------------------------|
| Activities Top Goals                                                |
| Activities Analysis Performance Tests Time Tested                   |
| a<br>a<br>Againy Power Blazers Care Brazers Muchan<br>Hodrig Trains |
| A O 🖬 Ø                                                             |

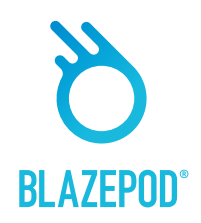

#### BlazePodのアプリ

設定とプロファイル

ここでは、すべての設定を行える場所です。

 $(\bullet)$ 

My Profile マイプロフィール すべての個人設定を表示するためのあなた の場所!BlazePodのメンバーシップステータス を確認したり、パスワードを変更したり、 アカウントを削除したりできます また、自分用にパーソナライズされた写真 を追加するなど、プロフィールを編集する こともできます

#### Manage Players プレイヤーの管理

すべてのプレーヤーを追加、消去、または 編集できます。彼らの特徴に合わせて色を 変えることもできます

Pod Settings ポッド設定 ここからポッド接続画面にアクセスすること もできます

App Sounds アプリのサウンド アプリのサウンドをオンにするか、オフにします。

**BlazePod Academy ブレイズポッドアカデミー** アプリとポッドをより詳細に説明するさまざまな7 ビデオを見つけることができます

**Support Center サポートセンター** ここからグローバルが用意したFAQページに アクセスできます

#### **BlazePod Website**

ブレイズポッドのグローバルウェブサイトに アクセスします

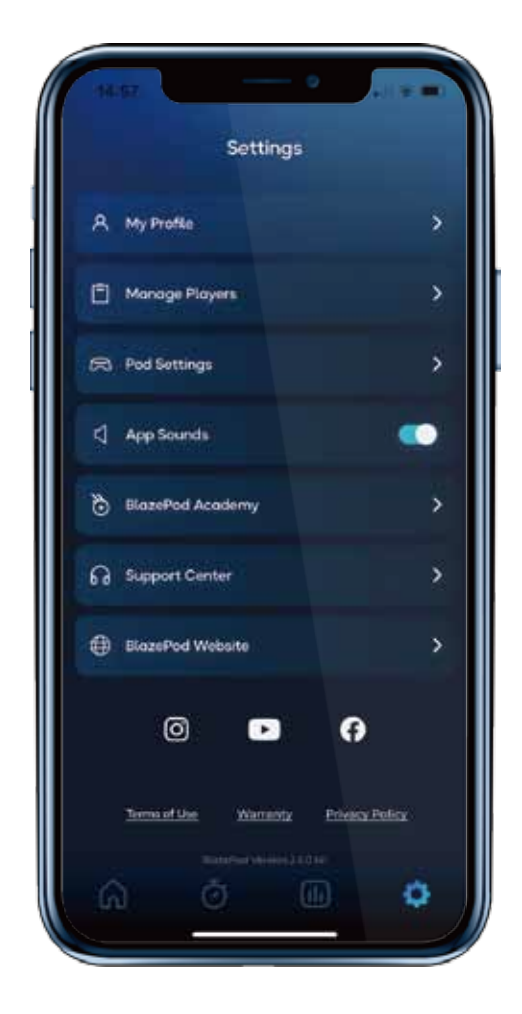

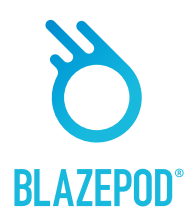

## ポッドアップデートの手順

アプリを開く
 ポッドに接続します
 設定画面に小さな
 アイコンが表示されていますか?
 これはアップデートするポッドがある
 ことを示します

アップデートする場合 アイコンをクリックしてください

| 9:27<br>← Pod Sett    | - •    | .11 | 1G = |
|-----------------------|--------|-----|------|
|                       |        |     |      |
| Connected Pods (5)    | Ϋ́     | 9   | *    |
| Pod 005 O             | ģ      | 3   | 8    |
| Pod 009 O             | ġ      | 9   | *    |
| Pod 036 O             | ò      | 9   | ۲    |
| Pod 038 O             | ģ      | 9   | *    |
| Pod 072 O             | ġ      | 0   | *    |
| Available Pods (98) 📑 | F Sort | Ð   | *    |

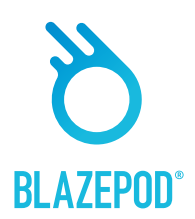

## ポッドアップデートの手順

をクリックして、アップデートを 開始させましょう。

-••

#### 2 ポッドを充電ベースに置くよう 求めるポップアップが表示されます。 × 充電ベース上では、バッテリー 残量にに応じて、赤/緑に点灯し ます。 点灯しない場合には、ポッドの <u>アップデートができません。</u> 点灯しているポッドをすべて Are your Pods charging? 充電ベースの上に置いてください。 They should blink in red/green on the もし周囲に充電していないポッド charger depending on the battery level. があれば、それも充電ベースに 一緒に載せてください。 You will not be able to update your Pods otherwise. \* 注意事項: 充電ベースは最大6個ポッドを 充電できます。 Start update 6個以上のポッドがある場合は、 2個目の充電ベースをご使用くだ さい。 Remind me later ・ ポッドが充電ベースの上に1つ ずつ重ねてしっかりと乗っている Don't show this message again ことと電源が接続されていること を確認してください。 (コンピューターからの電気供給 ではなく、コンセントからの電源 供給でおこなってください) ポッドが充電されていない場合、 アップデートすることができま せん。 すべてのポッドが充電ベースで 充電されていれば、「Start Update」

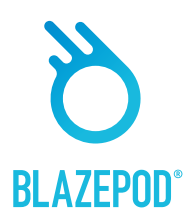

## ポッドアップデートの手順

-••

## (3)

新しい画面が表示され、新機能の 説明が表示されます。 よくお読みください。

#### アップデートでおこなわれること

- プログラム上の発見された不具合 が、今回のアップデートで修正 されます。
- アップデートが開始されますと、 途中で終了することはできません。
- インターネット環境によって多少の違いがございますか、速やかに 終了いたします。

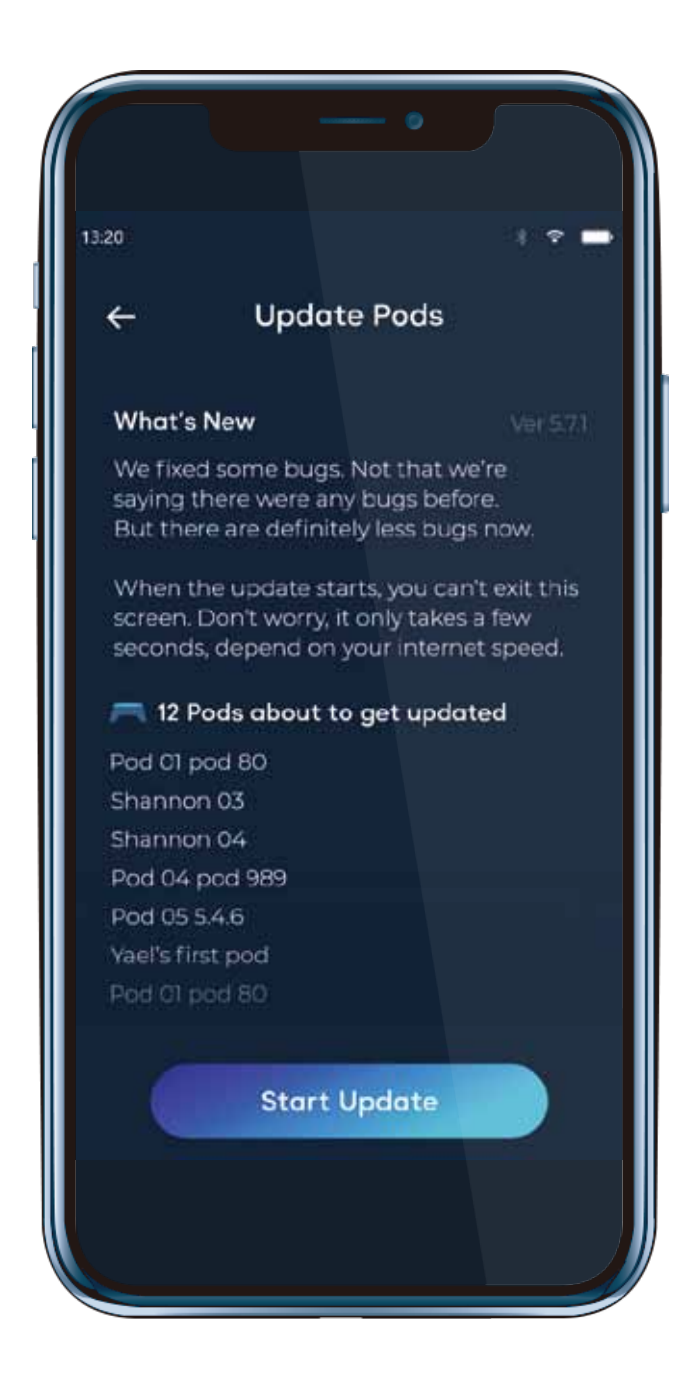

4

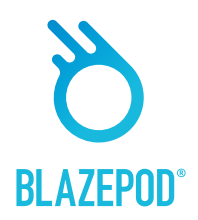

## ポッドアップデートの手順

-•

アップデート中は、充電ベースから ポッドを動かさないでください。 すべてのポッドがアップデートされる までお待ちください。 この作業には数分かかる場合があります。

アップデート中に問題が発生して、 中断を知らせる画面が出た時には、 すべてのポッドが赤/緑に点灯して いるか確認をされてから、アップ デートを再開してください。

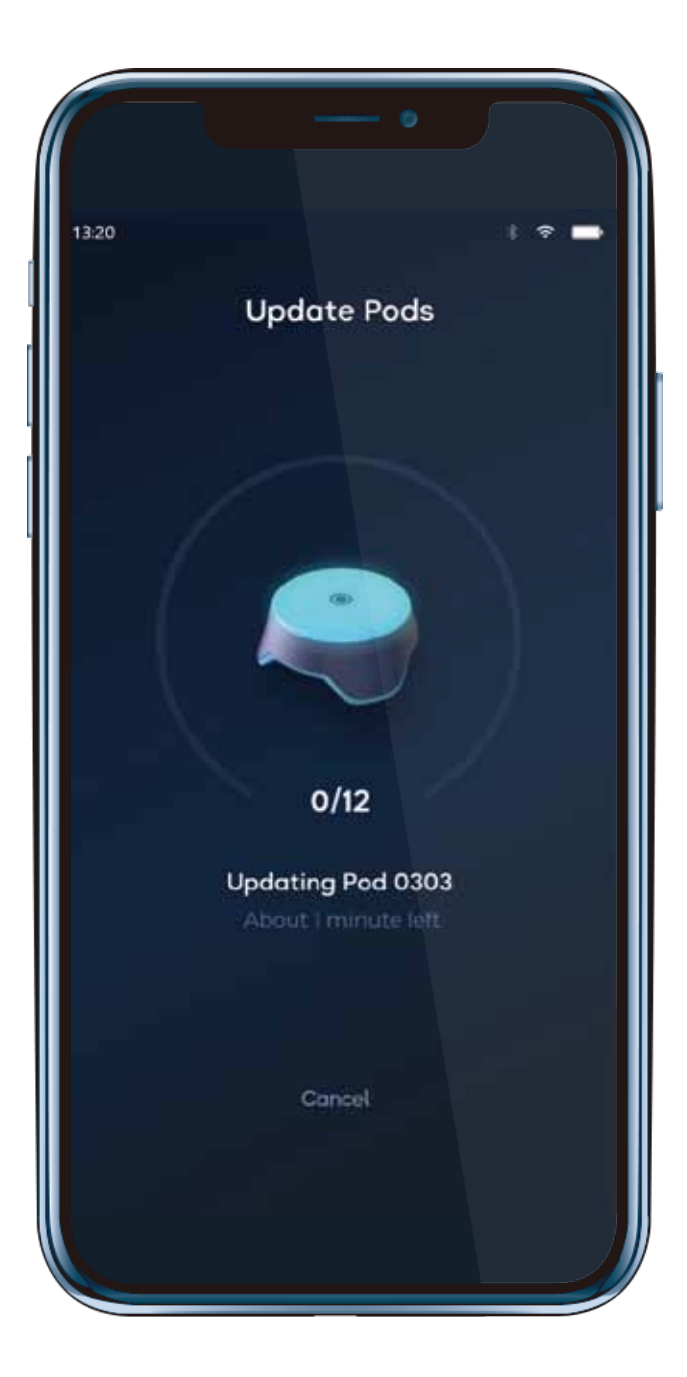

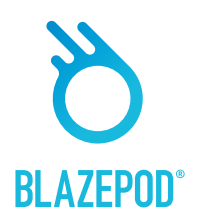

## ポッドアップデートの手順

-••

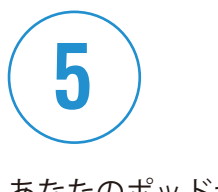

あなたのポッドが正常にアップデート されました。 ポッドを充電ベースから取り出して、 トレーニングができます。

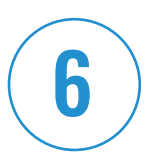

技術的な問題が発生した場合、 弊社までご連絡ください。 sales@blazepod.jp

発生した不具合の詳細をお伝えく ださい。可能でしたらスクリーン ショットや動画をご提供ください

# 7

アップデートに関してお気づきになった ことがございましたら、弊社まで メールでお伝えいただけると幸いです。 sales@blazepod.jp

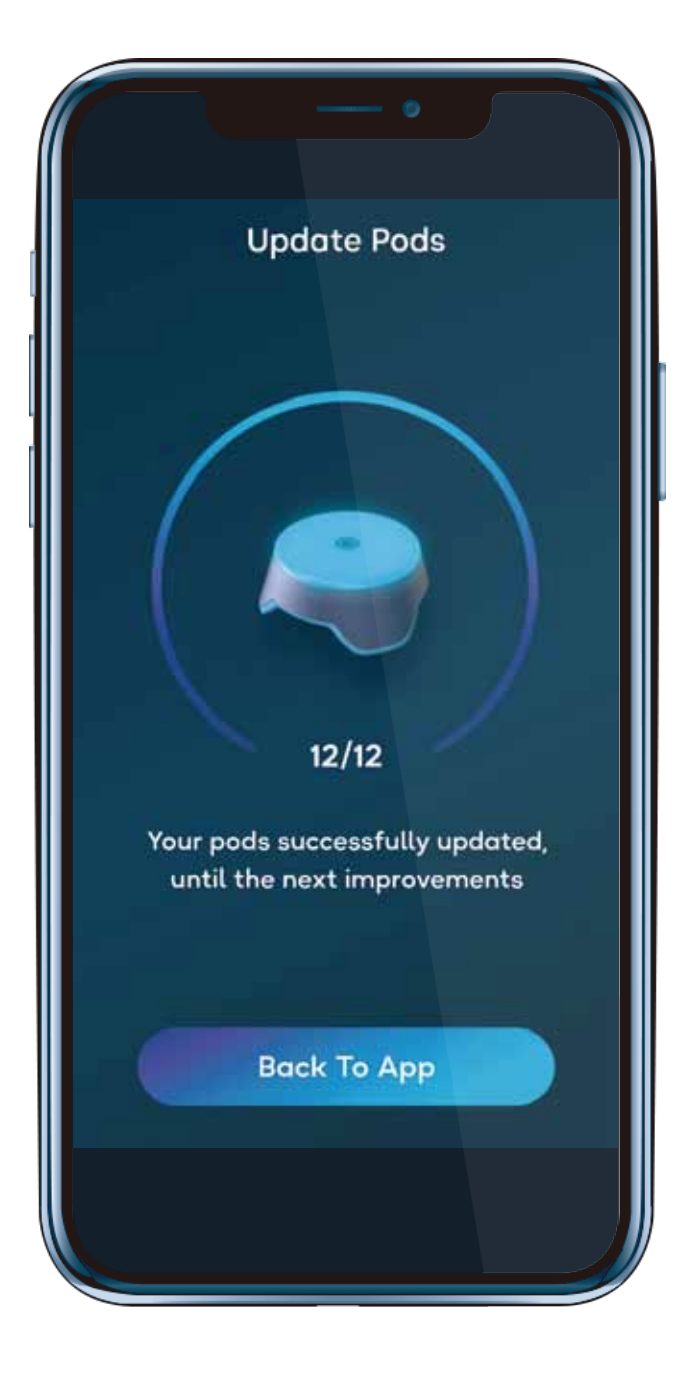